## Jak zgłosić sprzeciw krok po kroku

Jeśli chcesz ukryć kartę długu z Twoimi danymi, zgłoś sprzeciw. W tym celu konieczne jest założenie konta w serwisie ponieważ nasz system pozwala na wysłanie sprzeciwu **tylko dłużnikowi** widocznemu na karcie długu. Czyli do długu firmy (NIP) może zgłosić sprzeciw tylko firma widoczna na Karcie długu jako dłużnik. Do długu prywatnego (PESEL) sprzeciw może zgłosić tylko dłużnik, którego dane są widoczne na karcie długu.

Ostatnim etapem zakładania konta jest kliknięcie w link aktywacyjny otrzymany w wiadomości e-mail. Otworzy się strona:

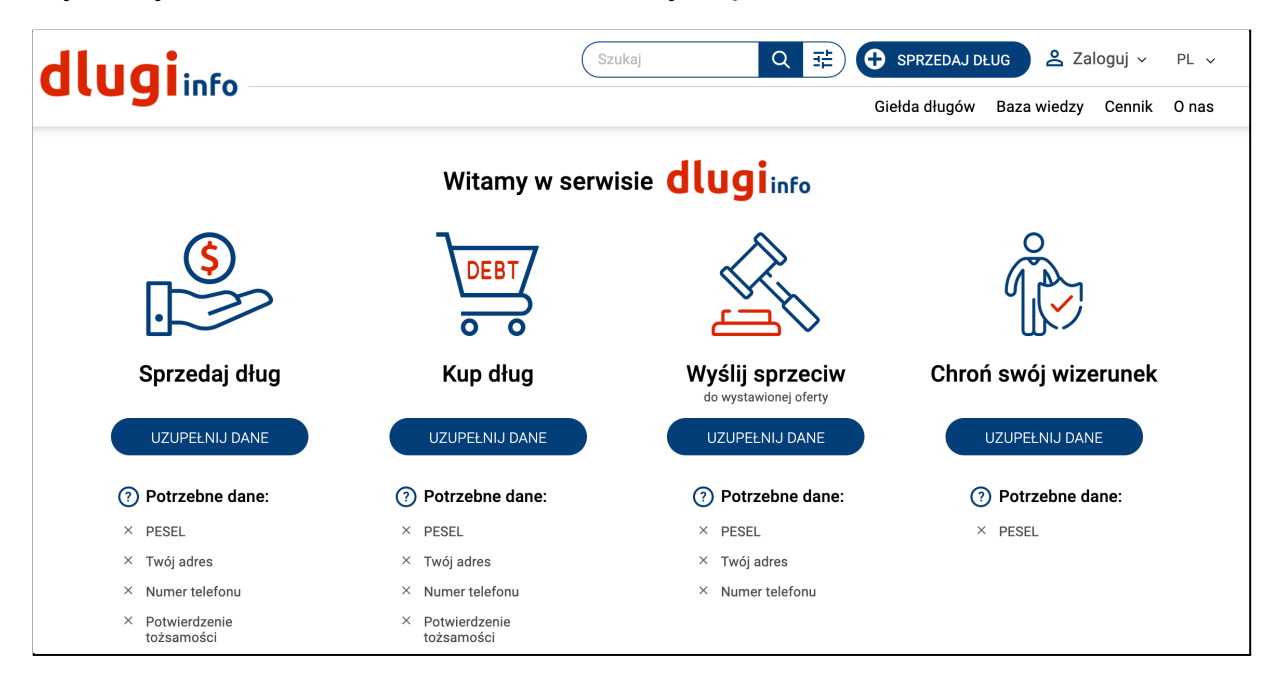

Trzecia opcja zatytułowana jest "Wyślij sprzeciw". Wymienione są dane **potrzebne do wysłania sprzeciwu**. Kliknij **w uzupełnij dane:** 

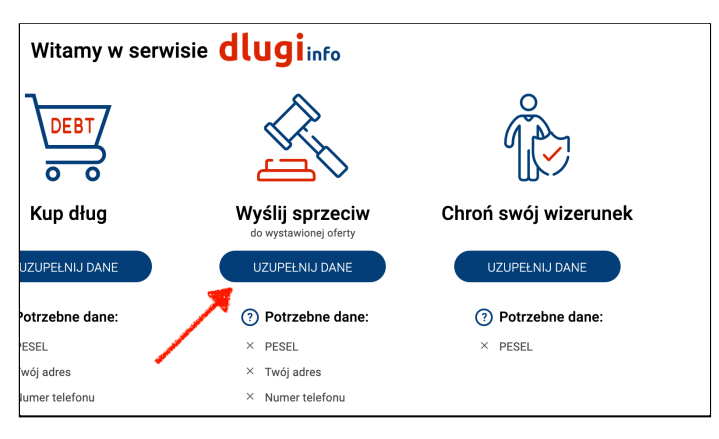

Jeśli nie jesteś zalogowany zaloguj się na swoje konto:

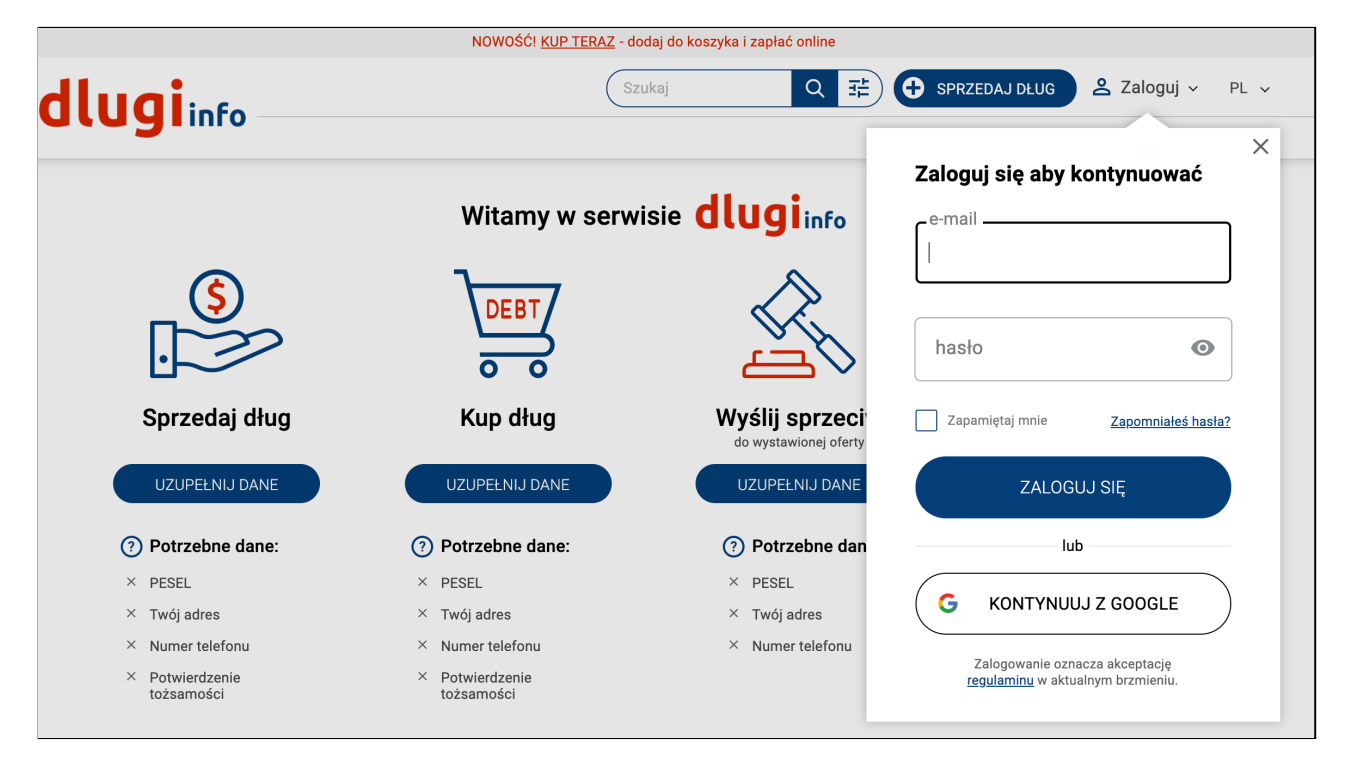

Otworzy się nowa strona. Wpisz wszystkie dane: imię i nazwisko oraz

adres:

| dluging |                                   | Szukaj                 | Q 🔁 🕒 SPRZEDAJ DŁUG | ▲ Moje konto ∨ PL      | ~  |
|---------|-----------------------------------|------------------------|---------------------|------------------------|----|
|         |                                   |                        | Giełda długów       | Baza wiedzy Cennik O n | as |
|         | Podaj dane, ab                    | y wysłać sprzeciw do   | sprzedającego       |                        |    |
|         | <b>•</b> —                        | 2                      | 3                   |                        |    |
|         | Twój adres                        | Twoje dane             | Podsumowanie        |                        |    |
| 1. Tv   | vój adres - Podaj wszys           | tkie dane              |                     |                        |    |
|         | adres<br>podaj pełen adres: ulica | ę, nr domu, mieszkania |                     |                        |    |
|         | kod pocztowy                      | miejscowość            |                     |                        |    |
|         | L                                 |                        |                     |                        |    |
|         | POWRÓT                            |                        | ZAPISZ              |                        |    |

Po uzupełnieniu wszystkich pól kliknij Zapisz:

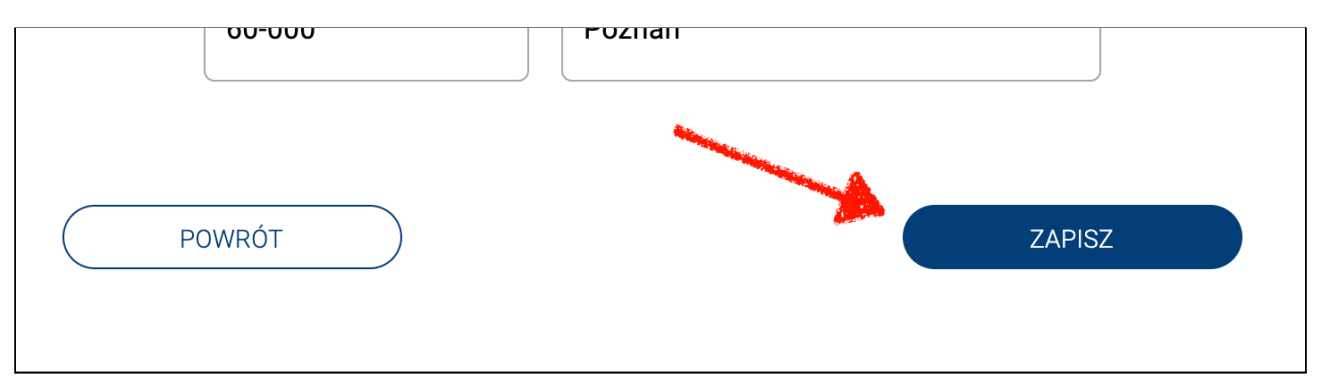

Na następnej stronie są dwa pola do uzupełnienia. Twój numer PESEL (lub dla kont firmowych NIP) umożliwi przyporządkowanie właściwej oferty długu, a numer telefonu posłuży do informowania Cię SMS-em o ważnych zmianach na Twoim koncie:

| dlugiate |                                                         | Szukaj                                                 |                 | g 💄 Moje ko | onto ~ PL ~  |
|----------|---------------------------------------------------------|--------------------------------------------------------|-----------------|-------------|--------------|
| didginio |                                                         |                                                        | Giełda długów   | Baza wiedzy | Cennik O nas |
|          | Podaj dane, ab                                          | y wysłać sprzeciw do                                   | o sprzedającego |             |              |
|          | <b>I</b>                                                | 2                                                      | 3               |             |              |
|          | Twój adres                                              | Twoje dane                                             | Podsumowanie    |             |              |
| 2. Tv    | voje dane - Podaj wszy<br>PESEL<br>PESEL umożliwia wykt | <b>stkie</b><br>up swojego długu oraz zakup innych dłu | gów             |             |              |
|          | numer telefon<br>ułatwi kontakt z użytko                | <b>U</b><br>Dwikiem                                    |                 |             |              |

Po wpisaniu prawidłowych danych kliknij Zapisz:

| ułatwi kontakt z użytkowikiem |        |
|-------------------------------|--------|
|                               |        |
|                               |        |
| OWRÓT                         | ZAPISZ |
|                               |        |
|                               |        |

Możesz już zgłaszać sprzeciwy. Aby to zrobić wybierz kartę długu, której ma on dotyczyć. W tym celu kliknij w przycisk **Moje długi:** 

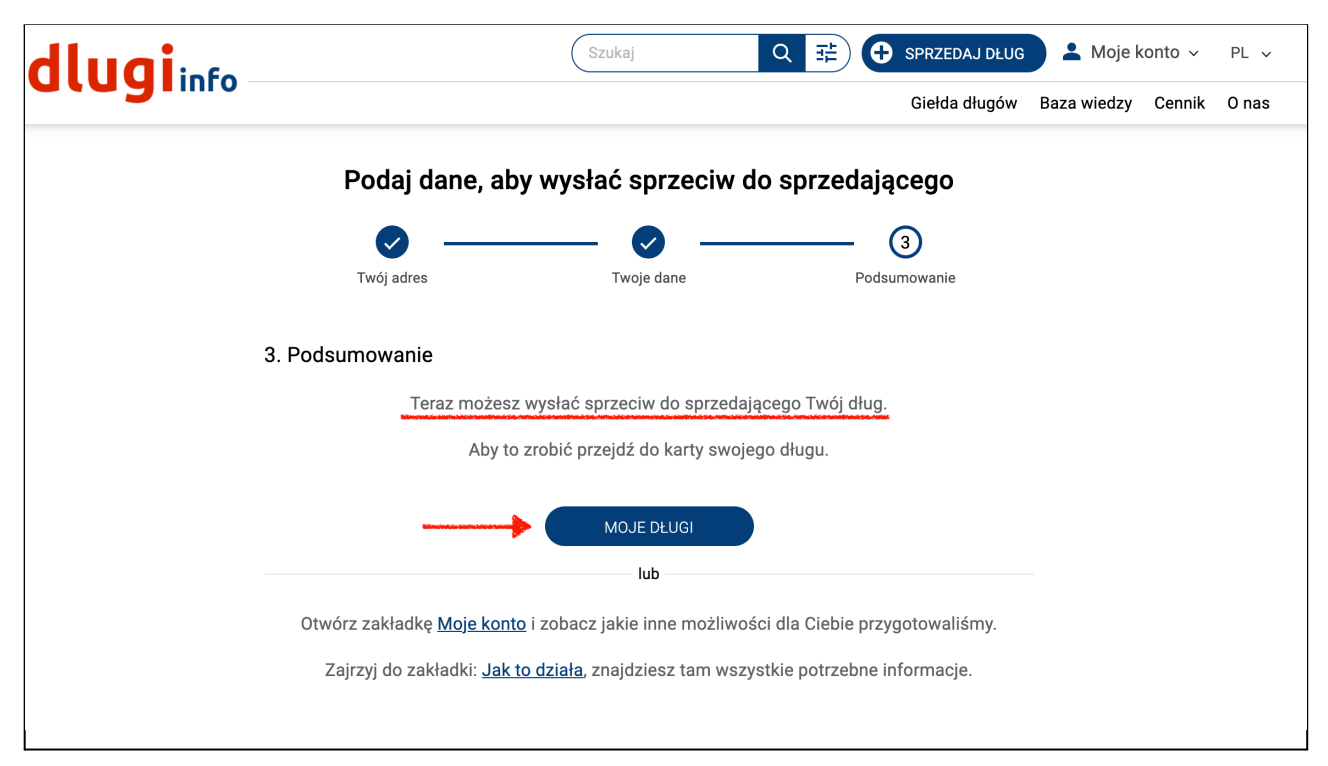

W zakładce **Moje długi** są informacje o wystawionych na giełdzie Twoich długach. Aby zobaczyć więcej szczegółów wybranego długu kliknij w ID Karty długu:

| dlugi         | Fo          |                               | Szukaj                    | Q 7 🛱 🗘 SF                                       | PRZEDAJ DŁUG              | 💄 Moje konto 🗸        | PL v   |
|---------------|-------------|-------------------------------|---------------------------|--------------------------------------------------|---------------------------|-----------------------|--------|
|               | 110         |                               |                           | G                                                | Siełda długów Baz         | za wiedzy Cennik      | 0 nas  |
|               |             |                               |                           |                                                  |                           |                       |        |
| MOJA SPRZEDAŻ | MOJE ZAKUPY | OCHRONA WIZERUN               | IKU SPRZECIWY             | USTAWIENIA                                       |                           |                       |        |
| MOJE DŁUGI    |             |                               | OCHR<br>W                 | ONA WIZERUNKU AKT<br>naszym serwisie jest 1 Twój | <b>FYWNA</b><br>dług      |                       |        |
|               |             | ID KARTY WAI<br>DŁUGU DŁU     | RTOŚĆ CENA<br>JGU         | OFERTY KONTAKT DO WYSTAW                         | ICY UWAGI                 | UKRYJ OFERTĘ W SER    | \WISIE |
|               |             | 9.01<br>WIDOCZNA              | 0 zł 9.00 ż               | 600 000 000<br>it iza.dlug.test+1@gma            | ail.com                   | WIADOMOŚĆ<br>SPRZECIW |        |
|               |             | Jeżeli z jakiegoś wiarygodneg | o powodu nie zgadzasz się | z prezentowanymi tu danymi, kliknij w o          | ostatniej kolumnie w "zgi | łoś sprzeciw⁺.        |        |

Jeśli chcesz od razu zgłosić sprzeciw przy wybranym długu kliknij w **Sprzeciw,** aby przejść do formularza zgłaszania sprzeciwu:

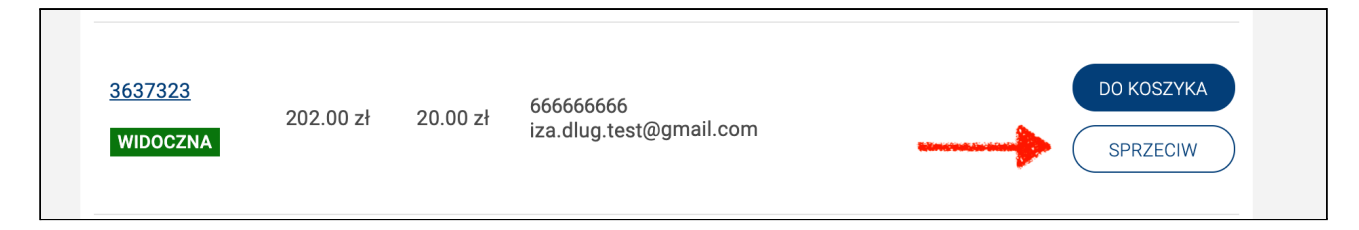

Otworzy się nowa strona z formularzem zgłaszania sprzeciwu. Wybierz jaki jest powód dla którego nie zgadzasz się z wystawioną ofertą długu:

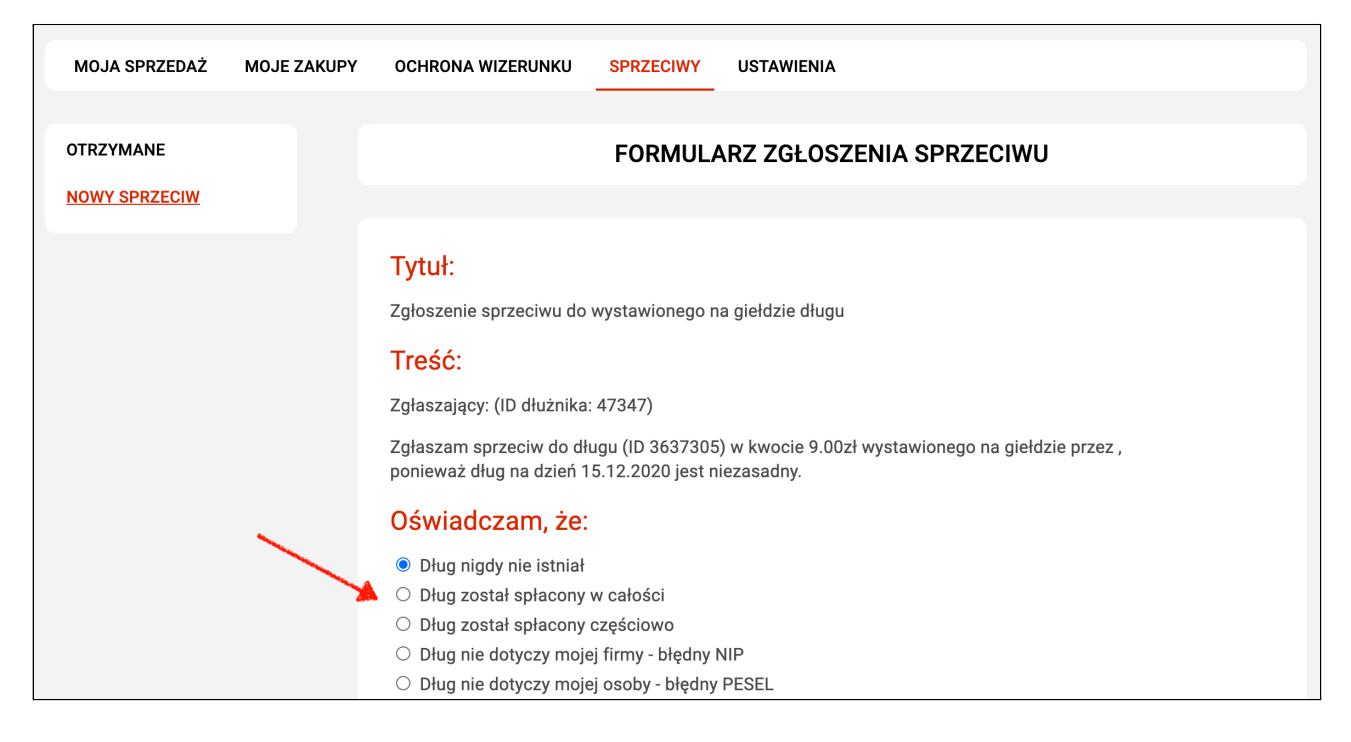

Jeśli masz dokument uzasadniający Twój sprzeciw wybierz plik z dysku na swoim komputerze i dodaj go do formularza. Zwróć uwagę, aby plik **nie przekraczał 3 MB:** 

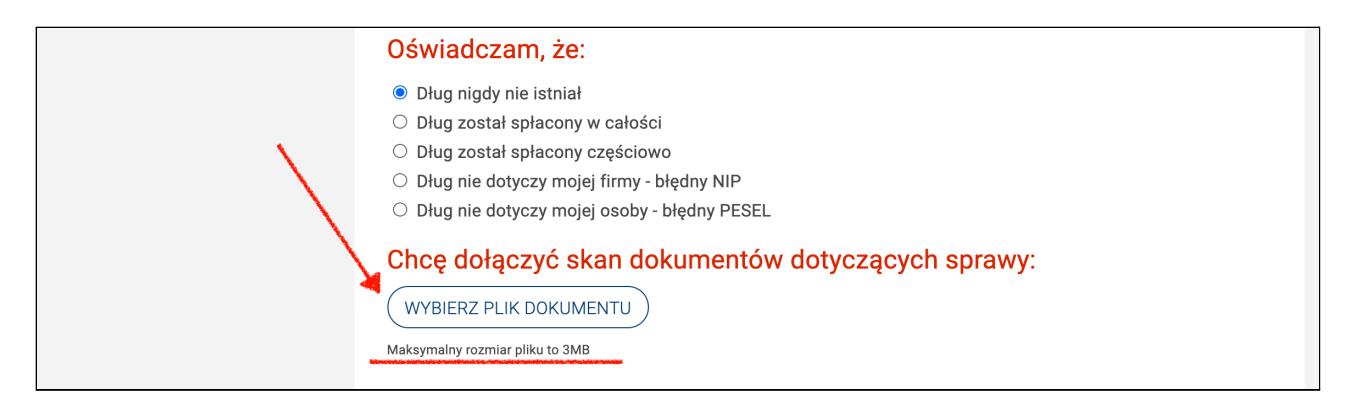

Po wybraniu powodu zgłoszenia sprzeciwu kliknij Wyślij sprzeciw:

| Chcę dołączyć skan dokumentów dotyczących sprawy: |  |
|---------------------------------------------------|--|
|                                                   |  |
| (WYBIERZ PLIK DOKUMENTU)                          |  |
| Maksymalny rozmiar pliku to 3MB                   |  |
|                                                   |  |
| WYSLIJ SPRZECIW                                   |  |

**Zgłoszenie sprzeciwu zostanie wysłane**. Wystawca oferty długu po zapoznaniu się z Twoim zgłoszeniem zadecyduje co dalej zrobić. **Tylko on** może **usunąć trwale** ofertę z serwisu. Do czasu **jego decyzji** karta długu zostanie ukryta i nie będzie widoczna w serwisie. Teraz pozostaje czekać.

| Giełda długów Baza wiedzy Cennik O nas         MOJA SPRZEDAŻ MOJE ZAKUPY       OCHRONA WIZERUNKU SPRZECIWY USTAWIENIA         OTRZYMANE       ZGŁOSZENIE SPRZECIWU DO WYSTAWIONEGO DŁUGU         NOWY SPRZECIW       Zgłoszenie sprzeciwu do długu ID 3637305 zostało wysłane. | dlugi         | a fo        |                     | Szukaj        | Q #             | SPRZEDAJ DŁUG | 💄 Moje k    | conto ~ | PL v  |
|----------------------------------------------------------------------------------------------------|---------------|-------------|---------------------|---------------|-----------------|---------------|-------------|---------|-------|
| MOJA SPRZEDAŻ MOJE ZAKUPY OCHRONA WIZERUNKU <u>SPRZECIWY</u> USTAWIENIA<br>OTRZYMANE ZGŁOSZENIE SPRZECIWU DO WYSTAWIONEGO DŁUGU<br>NOWY SPRZECIW<br>Zgłoszenie sprzeciwu do długu ID 3637305 zostało wysłane.                                                                  | c.c.g.        |             |                     |               |                 | Giełda długów | Baza wiedzy | Cennik  | 0 nas |
| MOJA SPRZEDAŻ       MOJE ZAKUPY       OCHRONA WIZERUNKU       SPRZECIWY       USTAWIENIA         OTRZYMANE       ZGŁOSZENIE SPRZECIWU DO WYSTAWIONEGO DŁUGU         NOWY SPRZECIW       Zgłoszenie sprzeciwu do długu ID 3637305 zostało wysłane.                              |               |             |                     |               |                 |               |             |         |       |
| OTRZYMANE ZGŁOSZENIE SPRZECIWU DO WYSTAWIONEGO DŁUGU NOWY SPRZECIW Zgłoszenie sprzeciwu do długu ID 3637305 zostało wysłane.                                                                                                    | MOJA SPRZEDAŻ | MOJE ZAKUPY | OCHRONA WIZERUNKU   | SPRZECIWY     | USTAWIENIA      |               |             |         |       |
| OTRZYMANE       ZGŁOSZENIE SPRZECIWU DO WYSTAWIONEGO DŁUGU         NOWY SPRZECIW       Zgłoszenie sprzeciwu do długu ID 3637305 zostało wysłane.                                                                                                    |               |             |                     |               |                 |               |             |         |       |
| NOWY SPRZECIW<br>Zgłoszenie sprzeciwu do długu ID 3637305 zostało wysłane.                                                                                                    | OTRZYMANE     |             | ZGŁO                | SZENIE SPI    | RZECIWU DO W    | YSTAWIONEGO   | DŁUGU       |         |       |
| Zgłoszenie sprzeciwu do długu ID 3637305 zostało wysłane.                                                                                                    | NOWY SPRZECIW |             |                     |               |                 |               |             |         |       |
|                                                                                                    |               |             | Zgłoszenie sprzeciw | u do długu ID | 3637305 zostało | wysłane.      |             |         |       |

**W zakładce:** Ochrona wizerunku - Moje długi jest widoczny status Twojego długu.

| MOJA SPRZEDAŻ | MOJE ZAKUPY |                                    | KU SPRZECI       | IWY USTA              | AWIENIA                                       |                        |                            |
|---------------|-------------|------------------------------------|------------------|-----------------------|-----------------------------------------------|------------------------|----------------------------|
| MOJE DŁUGI    |             |                                    | OC               | HRONA V<br>W naszym s | VIZERUNKU AKTYWN<br>serwisie jest 1 Twój dług | A                      |                            |
|               |             | ID KARTY DŁUGU                     | WARTOŚĆ<br>DŁUGU | CENA<br>OFERTY        | KONTAKT DO WYSTAWCY                           | UWAGI                  | UKRYJ OFERTĘ W<br>SERWISIE |
|               |             | 3637305<br>UKRYTA<br>AUTOMATYCZNIE | 9.00 zł          | 9.00 zł               | 600 000 000<br>iza.dlug.test+1@gmail.com      | Wysłany do<br>wystawcy |                            |

I.

Jeśli oferta długu ponownie będzie widoczna w serwisie, a jesteś pewien, że długu nie ma, możesz zgłosić popełnienie przestępstwa z artykułu 212 kodeksu karnego.

Warto wcześniej poradzić się prawnika. Jeśli dług istnieje, a Ty o tym wiesz, za fałszywe zawiadomienie organów ścigania grozi Tobie odpowiedzialność karna.

| dlugi         | ofo         |                     |                   | Szukaj               | २ 🛱 🗘                                    | SPRZEDAJ DŁUG                              | 上 Moje               | konto ~                | PL v  |
|---------------|-------------|---------------------|-------------------|----------------------|------------------------------------------|--------------------------------------------|----------------------|------------------------|-------|
| didgin        |             |                     |                   |                      |                                          | Giełda długów                              | Baza wiedzy          | Cennik                 | O nas |
|               |             |                     |                   |                      |                                          |                                            |                      |                        |       |
| MOJA SPRZEDAŻ | MOJE ZAKUPY | OCHRONA             | WIZERUNKU         | SPRZECIWY            | USTAWIENIA                               |                                            |                      |                        |       |
|               |             |                     |                   |                      |                                          |                                            |                      |                        |       |
| MOJE DŁUGI    |             |                     |                   | OCHR                 | ONA WIZERUNKU A                          | KTYWNA                                     |                      |                        |       |
|               |             |                     |                   | W                    | naszym serwisie jest 1 Tw                | rój dług                                   | /                    |                        |       |
|               |             |                     |                   |                      |                                          |                                            |                      |                        |       |
|               |             | ID KARTY<br>DŁUGU   | WARTOŚĆ<br>DŁUGU  | CENA<br>OFERTY       | KONTAKT DO WYSTAWCY                      | UWAGI                                      | UI                   | KRYJ OFERTI<br>ERWISIE | ĘW    |
|               |             | 3637305<br>WIDOCZNA | 9.00 zł           | 9.00 zł              | 600 000 000<br>iza.dlug.test+1@gmail.com | (?)<br>Wystawca<br>sprzeciwu.<br>Co mogę z | nie uznał<br>zrobić? | WIADOMO                | ość   |
|               |             | Jeżeli z jakiegoś w | viarygodnego powo | odu nie zgadzasz się | ę z prezentowanymi tu danymi, kliknij    | i w ostatniej kolumnie                     | w "zgłoś sprzeciw    | r.                     |       |

Pamiętaj, że zgłosić sprzeciw możesz tylko raz do wybranej karty długu. Jeśli oferta długu jest jednak **Twoim długiem** i chcesz, aby przestała ona być widoczna w serwisie możesz zawsze napisać wiadomość do sprzedawcy i negocjować cenę wykupu długu.

| MOJA SPRZEDAŻ | MOJE ZAKUPY | OCHRONA V           | VIZERUNKU        | SPRZECIWY      | USTAWIENIA                                     |                                                     |                            |
|---------------|-------------|---------------------|------------------|----------------|------------------------------------------------|-----------------------------------------------------|----------------------------|
| MOJE DŁUGI    |             |                     |                  | OCHR<br>W      | ONA WIZERUNKU AK<br>naszym serwisie jest 1 Twó | <b>KTYWNA</b><br>ój dług                            |                            |
|               |             | ID KARTY<br>DŁUGU   | WARTOŚĆ<br>DŁUGU | CENA<br>OFERTY | KONTAKT DO WYSTAWCY                            | UWAGI                                               | UKRYJ OFERTĘ W<br>SERWISIE |
|               |             | 3637305<br>WIDOCZNA | 9.00 zł          | 9.00 zł        | 600 000 000<br>iza.dlug.test+1@gmail.com       | Wystawca nie uznał<br>sprzeciwu.<br>Co mogę zrobić? | WIADOMOŚĆ                  |

Przeczytaj jak kupić dług lub zajrzyj do bazy wiedzy. Dowiesz się dlaczego warto kupować długi i jakie są z tego korzyści:

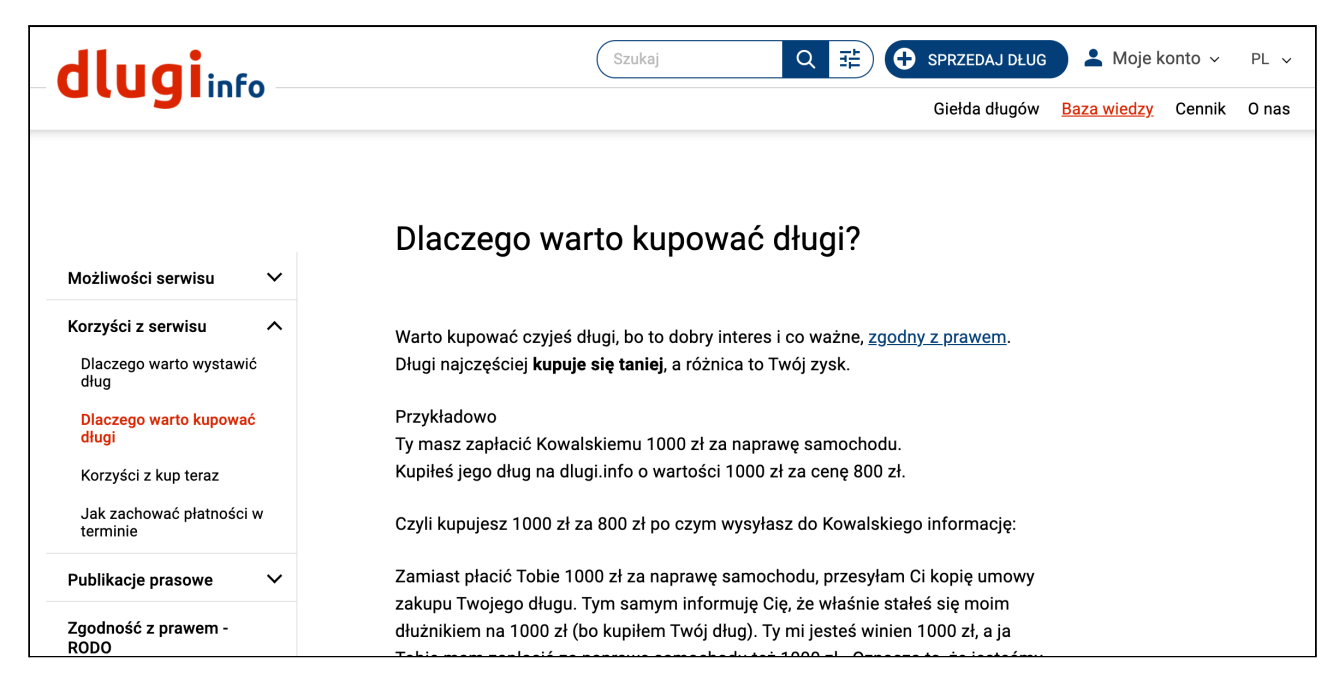